#### TARTOZÓ SPORTOLÓK ESETÉBEN Küldjön egy e-mailt a Magyar Antidopping Kérje felhasználónevét és jelszavát Csoportnak (felügyelő szervezetének) arról az e-mail címről, doppingellenes szervezetétől (Magyar Antdiopping Csoport, továbbiakban MACS)! amit a legutóbbi holléti információs nyomtatványán feltüntetett. Jelentkezzen be az ADAMS-be az interneten! $\triangleright$ Látogasson el a <u>https://adams.wada-ama.org</u> oldalra. User name insmith Írja be új felhasználónevét és jelszavát. $\triangleright$ Kattintson a [Bejelentkezés]-re. ⊳ Password .......... Ha először jelentkezik be, egy tájékoztató nyomtatvány jelenik $\triangleright$ mea. login Olvassa el a nyilatkozatot. 0 Gépelje be jelszavát. Ezzel jelzi, hogy tudomásul vette 0 a leírtakat. Kattintson az [Elfogadás]-ra. 0 Aktualizálja profilját és állítsa be preferenciáit! Ha szükséges, profilja aktualizálásához kattintson a [Saját $\triangleright$ profilom]-ra. urity Options My Cha Preferenciái beállításához kattintson a főoldal fejlécének jobb $\triangleright$ referred Language English 💌 felső sarkában megjelenő nevére. Állítsa be jelszavát, válassza ki nyelvét és naptári hetének első $\triangleright$ Use Organization's Configuration: Never send email napját, és jelölje be, hogy akar-e értesítéséket kapni az e-mail O Always send email O Never send email címén (ami a profiljában van beállítva), ha szeretné. Whereabouts Calendar - First day of the wee ⊳ Felügyelő szervezete nem rendelkezik Sunday (megtekintési/szerkesztési) hozzáféréssel azokhoz a holléti O Monday adataihoz, amik nincsenek benyújtva, hacsak a megfelelő Access configuration for whereabouts that are not submitted rubrika bejelölésével kifejezetten hozzáférést nem ad nekik. Since Adams 2.0, without delegation, no orga env access to custodial organization $\triangleright$ Módosításai elmentéséhez kattintson a [Mentés]-re. O grant access to custodial organization Holléti információs munkamenetének megnyitása Kattintson a [Saját holléti jelentéseim]-re a főoldalon. My whereabouts $\triangleright$ Megnyílik a fő holléti információs oldala, elvíve önt a Holléti jelentési segédhez, mely végigvezeti az információi benyújtásához szükséges lépéseken. Az ön holléti jelentési segédje Ha bármikor ki akar lépni a segédből és el akarja kezdeni megadni January Go To Calendar holléti információit, rákattinthat a képernyő jobb felső sarkában М Ŵ F s lévő zöld Naptárhoz gombra. Egy konkrét dátumra is ugorhat, ha 7 1 2 з 4 5 6 rákattint az adott dátumra az e lap bal oldalán lévő, három 8 10 11 12 13 14 9 hónapos mininaptárra. 15 16 17 19 20 21 18 23 24 25 26 27 28 22 29 30 31 Holléti jelentési segéd és kötelező kategóriák A segédben leírt lépések bemutatják önnek, hogyan használja az ADAMS-t arra, hogy benyújtsa holléti információit, és Whereabouts Guide elmagyarázzák a követelmények mindegyikét. Meg kell adnia egy levelezési címet. • 1 Introduction Meg kell adnia annak a helynek a teljes címét, ahol egy 2 Mailing Address • adott nap végén az éjszakát tölteni fogja. 3 Overnight Accomodation 💾 Meg kell adnia versenynaptára részleteit. • 4 Competition Meg kell adnia minden egyes olyan helynek a nevét és • címét, ahol a negyedév során edzeni vagy dolgozni fog, 5 **Regular Activities** illetve bármilyen más rendszeres tevékenységet fog folytatni. 6 60-Minute Time Slot 🛇 A negyedév minden egyes napjára vonatkozóan meg kell 7 Submission adnia egy konkrét 60 perces időintervallumot 06:00 és 23:00 óra között, amikor egy adott helyen tesztelés céljából rendelkezésre fog állni és elérhető lesz.

ADAMS GYORSSEGÉD KÁRTYA –

HOLLÉTI INFORMÁCIÓK NYVCS-BE

ADAMS

Amikor kitölti ezeket az információkat, egy zöld pipa fogja jelezni, hogy minden egyes szakaszt kitöltött-e, illetve megjelöli, hogy mi hiányzik.

# 

### ADAMS GYORSSEGÉD KÁRTYA – HOLLÉTI INFORMÁCIÓK NYVCS-BE TARTOZÓ SPORTOLÓK ESETÉBEN

#### Helyadatok megadása

Töltse meg a naptárát!

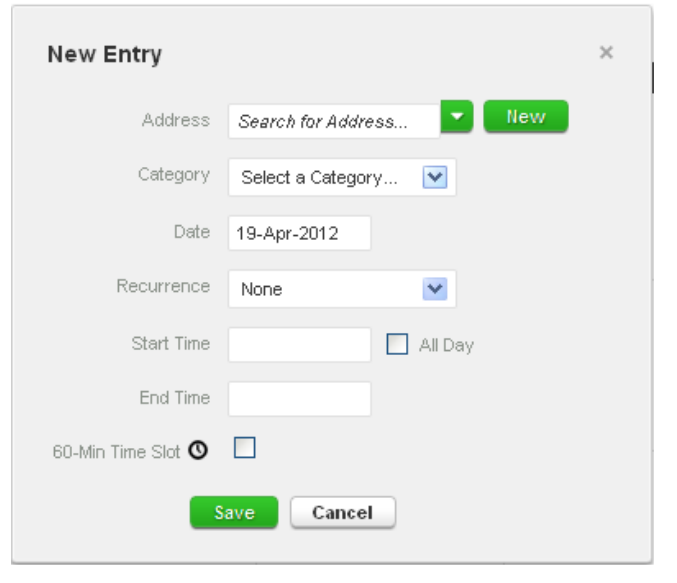

- Kattintson egy már létező bejegyzésre a naptárban (vagy a naptárban egy dátumra kattintva, illetve a jobb felső sarokban lévő Új gomb segítségével hozzon létre egy újat).
- Válasszon ki egy címet a legördülő listából, vagy a címmező melletti Új gombra kattintva hozzon létre egyet.
- A Szerkesztés (vagy Új bejegyzés) felugró ablakban válassza ki a releváns kategóriát (verseny, éjjeli szállás stb.), majd válassza ki az ehhez a helyhez kapcsolódó kezdő és záró időpontot.
- Ha ez olyan bejegyzés, ami más napokra is érvényes, azonnal kiválaszthatja az érintett napokat, hogy időt takarítson meg.
- 5. Ezzel egy időben hozzákapcsolhat egy 60 perces időintervallumot is a holléti információs bejegyzéshez.
- 6. Kattintson a Mentésre.

Ø

0

E=C

06:00 00:00

7. Ismételje meg ezt a lépést a segédben leírt minden egyes követelményre vonatkozóan.

Az ön által megadott mindegyik új hely (cím) eltárolásra kerül a **Saját címlistáiban** is, hogy ezek a helyek a jövőben azok ismételt beírása nélkül is a rendelkezésére álljanak. Ezekhez az első néhány betű begépelésével vagy egy legördülő menüből férhet hozzá, amikor bejegyzést ad hozzá a naptárhoz.

Ahogy egyre több bejegyzést visz fel, naptára elkezd benépesülni, és mindegyik kategória egy ikonnal vagy színnel lesz kiemelve, hogy mutassa, miféle bejegyzésről van szó.

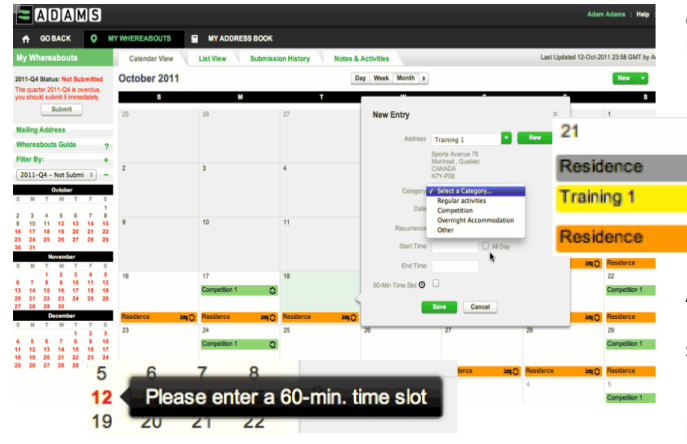

A képernyő bal alsó sarkában látni fogja a negyedév mininaptárát. Mindegyik piros nap egy olyan napot jelöl, ahol valamilyen szükséges információ hiányzik.

Ha e dátum fölé viszi a kurzort, a naptár megmutatja, hogy milyen információ hiányzik az adott napra vonatkozóan.

## My Whereabouts 2011-Q4 Status: Submitted Submit Mailing Address Whereabouts Guide ? Filter By: + 2011-Q4 - Submitted ÷ -

Holléti információinak benyújtása

Amikor a mininaptárban már nincs egyetlen piros dátum sem, és a holléti jelentési segéd állapotjelző sávjai azt mutatják, hogy az összes követelménynek eleget tett, benyújthatja holléti információit.